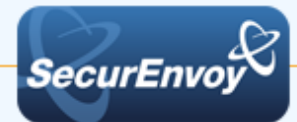

# Cloud Services via Active Directory Federated Services (ADFS) v3.0

# Authenticating Users Using SecurAccess Server by SecurEnvoy

| Contact information |                         |              |
|---------------------|-------------------------|--------------|
| SecurEnvoy          | www.securenvoy.com      | 0845 2600010 |
|                     | Merlin House            |              |
|                     | Brunel Road             |              |
|                     | Theale                  |              |
|                     | Reading                 |              |
|                     | RG7 4ÅB                 |              |
| Dorian Tomkins      | dtomkins@securenvoy.com |              |

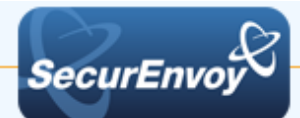

#### Cloud Services with Active Directory Federated Services (ADFS) v3.0

This document describes how to integrate Cloud Services configured for SSO to a local ADFS 3.0 service with SecurEnvoy two-factor Authentication solution called 'SecurAccess'

Cloud services are designed to provide easy, scalable access to applications, resources and services that can be configured to use a local Active Directory Federation Service (ADFS) and enable local users to sign on with their existing AD credentials.

SecurAccess provides two-factor, strong authentication for remote Access solutions (such as Cloud Services), without the complication of deploying hardware tokens or smartcards. Two-Factor authentication is provided by the use of (your PIN and your Phone to receive the one time passcode)

SecurAccess is designed as an easy to deploy and use technology. It integrates directly into any LDAP server and negates the need for additional User Security databases. SecurAccess consists of two core elements: a Radius Server and Authentication server. The Authentication server is directly integrated with LDAP in real time.

SecurEnvoy Security Server can be configured in such a way that it can use the existing LDAP password. Utilizing the LDAP password as the PIN, allows the User to enter their UserID, Domain password and One Time Passcode received upon their mobile phone. This authentication request is passed via the Radius protocol to the SecurEnvoy Radius server where it carries out a Two-Factor authentication. It provides a seamless login into the Windows Server environment by entering three pieces of information. SecurEnvoy utilizes a web GUI for configuration. All notes within this integration guide refer to this type of approach.

#### The equipment used for the integration process is listed below:

#### **Cloud Services**

Any SAML ADFS V3 Claims Aware Application or Cloud Service

#### Microsoft

Microsoft Windows Server 2012, Windows Server 2012 R2

#### SecurEnvoy

SecurEnvoy Server (can be installed on the same server as ADFS or on a separate server) SecurEnvoy Microsoft Server Agent must be installed on the ADFS server

SecurAccess software release v7.3.501

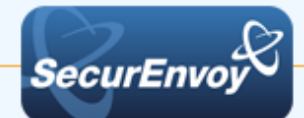

#### Index

| 1.0 | Prerequisites                                                | 3 |
|-----|--------------------------------------------------------------|---|
| 1.1 | Configure ADFS with a Cloud Service account                  | 3 |
| 1.2 | Overview of ADFS with SecurEnvoy and Cloud Services          | 4 |
| 2.0 | Install Microsoft Server Agent on your Microsoft ADFS server | 5 |
| 2.1 | Configure Microsoft Server Agent for use with ADFS           | 6 |
| 3.0 | Test the Two Factor Authentication                           | 7 |
| 4.0 | Notes                                                        | 8 |
| -   |                                                              | - |

#### 1.0 Prerequisites

SecurEnvoy Security Server has been installed with the Radius service and has a suitable account that has read and write privileges to the Active Directory. If firewalls are between the SecurEnvoy Security server, Active Directory servers, and the ADFS server(s), additional open ports will be required.

#### The following table shows what token types are supported.

| Token Type Supported   |              |
|------------------------|--------------|
| Real Time SMS or Email | $\checkmark$ |
| Preload SMS or Email   | $\checkmark$ |
| Soft Token Code        | $\checkmark$ |
| Soft Token Next Code   | $\checkmark$ |
| Voice Call             | $\checkmark$ |
| One Swipe              | $\checkmark$ |

#### **1.1** Configure ADFS with a Cloud Service account

Install and configure ADFS V3 with your SAML claims aware application or other cloud service that supports ADFS V3. The following is a list of examples:

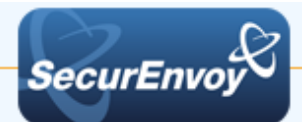

Active Directory Federation Services Overview Set up CRM 2015 IFD on Windows 2012 and ADFS 3.0 How To Install ADFS 2012 R2 For Office 365

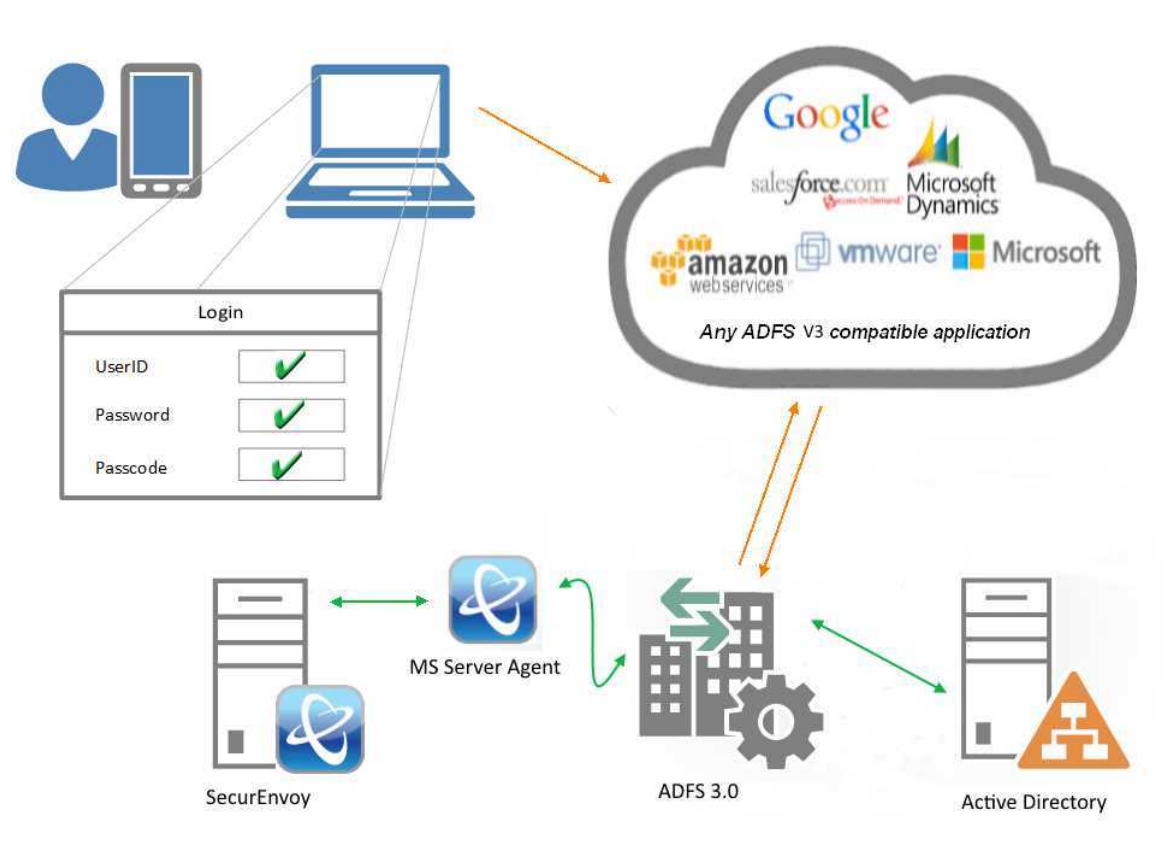

### **1.2** Overview of ADFS with SecurEnvoy and Cloud Services

Active Directory Federation Service (ADFS) is a software component from Microsoft® that allows users to use single sign-on (SSO) to authenticate to multiple web applications which may be located across organization boundaries.

Identity federation is established between two organizations by establishing trust between two security realms. A federation server on one side (the Accounts side) authenticates the user through the standard means in Active Directory Domain Services and then issues a token containing a series of claims about the user, including its identity.

On the other side (the Resources side), another federation server validates the token and issues another token for the local servers to accept the claimed identity. This allows a system to provide controlled access to its resources or services to a user that belongs to another security realm without requiring the user to authenticate directly to the system and without the two systems sharing a database of user identities or passwords.

SecurEnvoy Microsoft server agent plugs into ADFS V3 and can be configured within ADFS Manager for multi-factor authentication. When enabled in ADFS, a UserID, Pin (optional) and Passcode are sent to the security server for authentication. If the security server returns AUTHOK then ADFS is instructed to continue.

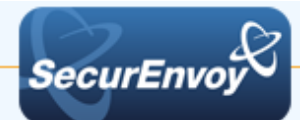

#### 2.0 Install Microsoft Server Agent on your Microsoft ADFS server

To install the Microsoft Server Agent run "Microsoft Server Agent \setup.exe" which is included in the Agents directory of your SecurEnvoy Server software download package

The following page is displayed for user input.

When prompted; enter up to two security servers (note these two security servers must have a RADIUS profile created upon each.)

If only one security server is required, blank the second server entry.

The "Test Server" button allows a RADIUS communication test to see if the Security server is reachable.

Make sure all the security server names you enter can be resolved and reached. It is recommended to start a CMD window and PING all security servers that will be entered.

Response codes are shown below:

#### OK

Error, Shared Secret Does Not Match the Server Error, Connection Timed Out

This completes the Microsoft Server Agent installation.

| ×                                             | Microsoft Server Agent                                                      | t Config                  | _ 🗆 X |
|-----------------------------------------------|-----------------------------------------------------------------------------|---------------------------|-------|
| SecurEnvoy Servers IIS Authentic              | ation   RDWeb & RDGateway   ADFS                                            | ]                         |       |
|                                               |                                                                             |                           |       |
| This IIS Agent uses R                         | ADIUS to comunicate with the Secure                                         | nvoy Server.              |       |
| You must setup RADI<br>and select "Prompt all | US on the SecurEnvoy Server for this<br>passcode types in the same way as f | agent<br>Real Time Codes" |       |
|                                               |                                                                             |                           |       |
|                                               |                                                                             | Test Server               |       |
| Server1 IP Address                            | 10.10.118.139                                                               | Test Server 1             |       |
| Server1 Shared Secret                         | qwerty                                                                      |                           |       |
| Server1 Port                                  | 1812                                                                        |                           |       |
| Server2 IP Address                            |                                                                             | Test Server 2             |       |
| Serverz II Audress                            |                                                                             |                           |       |
| Server2 Shared Secret                         |                                                                             |                           |       |
| Server2 Port                                  | 1812                                                                        |                           |       |
|                                               |                                                                             |                           |       |
|                                               |                                                                             |                           |       |
|                                               | update                                                                      |                           |       |
|                                               |                                                                             |                           |       |

All settings are correct Shared secret mismatch IP address or Port issue

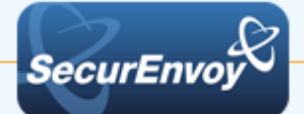

### 2.1 Configure Microsoft Server Agent for use with ADFS

Select the ADFS tab.

Place a check in the checkbox for 'Include SecurEnvoy Plugin in ADFS'.

Place a check in the checkbox for 'SecurEnvoy PIN is used', if you wish to use SecurEnvoy's built in PIN management.

Click 'Update' to apply settings then click 'Start ADFS Manager'.

| *   | Microsoft Server Ag                                                                                                    | gent Config                                                                                                    |           |
|-----|----------------------------------------------------------------------------------------------------|----------------------------------------------------------------------------------------------------|-----------|
| Sec | urEnvoy Servers   IIS Authentication   RDWeb & RDGateway                                                                                                    | DFS                                                                                                    |           |
|     | Multi Factor Plugin for ADFS on Windows 2012 R2 and higher ADFS Plugin Include SecurEnvoy Plugin in ADFS Trace SecurEnvoy PIN is used (displays an additional page) Make sure the sever radius setting are as follows: Authenticate passcode only - Selected Passcode prompt is on a separate dialog - Selected One Swipe Description Setup One Swipe Strings Enter Your PIN Access Denied Click <a href="ls/?wa=wsignout1.0">hree </a> to logout the Sign in Passcode prompt is set via server (config - tokentypes) | <ul> <li>File Action View Windo</li> <li>File Action View Windo</li> <li>Service</li> <li>Trut Relationships</li> <li>Trut Relationships</li> <li>Trut Relationships</li> <li>Per Relying Party Trust</li> </ul> | Edit Glob |
|     | update                                                                                                    | Start ADF                                                                                                    | S Manager |
|     |                                                                                                    |                                                                                                    |           |

Once ADFS Manager has launched, select 'Authentication Policies' then click 'Edit Global Authentication Policy'.

Within additional authentication methods, place a check in the checkbox for 'SecurEnvoy' and click 'OK'.

| 🙀                                                                                                    | Edit Global Authentication Policy                                                                                                    |
|----------------------------------------------------------------------------------------------------|----------------------------------------------------------------------------------------------------|
| File       Action       View       Window         Image: Service       Image: Service       Image: Service       Image: Service         Image: Service       Image: Service       Image: Service       Image: Service         Image: Service       Image: Service       Image: Service       Image: Service         Image: Service       Image: Service       Image: Service       Image: Service         Image: Service       Image: Service       Image: Service       Image: Service         Image: Service       Image: Service       Image: Service       Image: Service         Image: Service       Image: Service       Image: Service       Image: Service         Image: Service       Image: Service       Image: Service       Image: Service         Image: Service       Image: Service       Image: Service       Image: Service         Image: Service       Image: Service       Image: Service       Image: Service         Image: Service       Image: Service       Image: Service       Image: Service         Image: Service       Image: Service       Image: Service       Image: Service         Image: Service       Image: Service       Image: Service       Image: Service         Image: Service       Image: Service       Image: Service       Image: Service< | Primary       Multi factor         Configure multi factor authentication (MFA) settings.         Users/Groups         MFA is required for the following users and groups:         Image: transformed by the following users and groups:         Devices         MFA is required for the following devices:         Unregistered devices         Registered devices         Locations         MFA is required when accessing applications from the following locations:         Extranet         Intranet         Select additional authentication methods. You must select at least one of the following methods to enable MFA:         Cetificate Authentication         Image: MFA is required the following devices:         OK       Cancel |

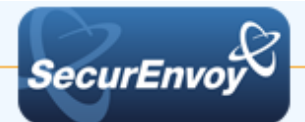

#### 3.0 Test the Two Factor Authentication

Test the Two Factor Web authentication by opening a browser and going to the URL for the Web server i.e.

https://your server name /rdweb (Don't forget the https)

User logon screen is shown.

Enter your UsedID and Password:

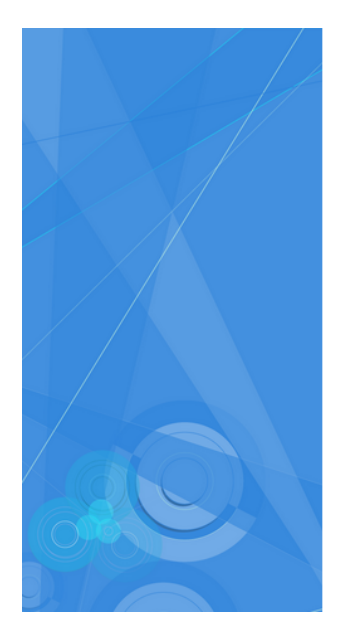

| t2                   |              |            |  |
|----------------------|--------------|------------|--|
| Sign in with your o  | rganizationa | al account |  |
| someone@example      | .com         |            |  |
| Password             |              |            |  |
| Sign in<br>One Swipe |              |            |  |
| Test Description     |              |            |  |
| © 2013 Microsoft     |              |            |  |

User is then presented with their two factor authentication type:

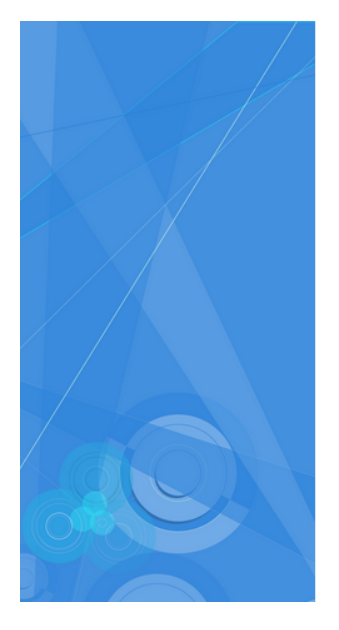

## t2

Welcome QA2\qa1 For security reasons, we require additional information to verify your account

SecurEnvoy Tokenless Authentication

Enter Your 6 Digit Passcode

Sign in

© 2013 Microsoft

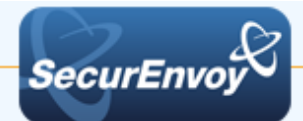

4.0 Notes